## **Timesheet Settings: Pay Rules**

From Pay Rules, set up your company's pay frequency.

To go to the pay rules setup page go to **Settings > Timesheet > General Settings > Pay Rules**.

| IndusTrack      | MAP CUST | DMER ESTIMATES   | SCHEDULE INVOICES   | TIMESHEET    | SNOWTRACK | P.O. | REPORTS | 212 🖵 😯 🔅 |
|-----------------|----------|------------------|---------------------|--------------|-----------|------|---------|-----------|
| Mobile App      |          | Overtime Notific | ation               |              |           |      |         | 1         |
| 🔊 Membershi     | P        |                  | Daily               | 8            | hours     |      |         | /         |
| 🗮 inventory     | ٢        |                  | Weekly              | 40           | hours     |      |         | /         |
| PriceBooks      | <        | Day Rules        |                     |              |           |      | 1       |           |
| 🗎 Scheduling    | ٢        | Pay Rules        | Pay Period Type     | Not Selected | ~         |      |         |           |
| O Timesheet     |          |                  | Payroll Start Date* | 9/1/2022     |           |      |         |           |
| General Setting | 35       |                  | Paid Breaks         |              |           |      |         |           |
| Cost Codes      |          |                  |                     |              |           |      |         |           |
| Overtime Rules  | 5        |                  |                     | CANCEL       |           |      |         |           |
| Client          | ¢        |                  |                     |              |           |      | -       |           |
| ₿ Integration   | s <      |                  |                     |              |           |      |         |           |

## Set up the pay rules:

• Pay Period Type - Frequency of the payroll. Select either weekly, bi-weekly, semi-monthly or monthly.

| IndusTrack       | MAP C | USTOMER | ESTIMATES       | SCHEDULE | INVOICES    | TIMESHEET                 | SNOWTRACK | P.O. | REPORTS |  | 212 💭 | 0 🔅 🤅 |
|------------------|-------|---------|-----------------|----------|-------------|---------------------------|-----------|------|---------|--|-------|-------|
| Mobile App       |       | 0       | vertime Notific | ation    |             |                           |           |      |         |  |       |       |
| 📰 Membership     | p     |         |                 |          | Daily       | 8                         | hours     |      |         |  |       |       |
| Man Inventory    |       | ۰.      |                 |          | Weekly      | 40                        | hours     |      |         |  |       |       |
| PriceBooks       |       | ۲       | v Rulas         |          |             |                           |           |      | /       |  |       |       |
| 🛱 Scheduling     |       | < F     | iy Rules        | Pay      | Period Type | Not Selected              | ~         |      |         |  |       |       |
| O Timesheet      |       | *       |                 | Payroll  | Start Date* | Not Selected<br>Weekly    |           |      |         |  |       |       |
| General Settings | 5     |         |                 |          | Paid Breaks | Bi-Weekly<br>Semi-Monthly |           |      |         |  |       |       |
| Cost Codes       |       |         |                 |          |             |                           |           |      |         |  |       |       |
| Overtime Rules   |       |         |                 |          |             | SAVE                      |           |      |         |  |       |       |
| Client           |       | ٠       |                 |          |             |                           |           |      |         |  |       |       |

• Payroll Start Date - Select the date when the updated payroll settings will take effect. Use the date picker to set the date.

| IndusTrack   | MAP   | CUSTOMER | ESTIMATES       | SCHEDULE | INVOICES    | TIMESHEET    | SNO   | WTRACK | P            | .0. |
|--------------|-------|----------|-----------------|----------|-------------|--------------|-------|--------|--------------|-----|
| Nobile A     | pp    | 0        | vertime Notific | ation    |             |              |       |        |              |     |
| 🗈 Member     | ship  |          |                 |          | Daily       | 8            | hours |        |              |     |
| 🐰 Inventor   | У     | ٢        |                 |          | Weekly      | 40           | hours |        |              |     |
| PriceBoo     | oks   | ۲<br>۲   | D. J.           |          |             |              |       |        |              |     |
| 🗎 Scheduli   | ing   | < Pa     | ay Rules        | Pay      | Period Type | Not Selected |       |        |              |     |
| I Timeshe    | et    | ~        |                 | Payroll  | Start Date* | 9/1/2022     | m 🔺   |        |              | -   |
| General Sett | tings |          |                 |          | Paid Breaks | 550 2022 -   |       |        | ,            |     |
| Cost Codes   |       |          |                 |          |             | 3LF 2022 +   |       |        | `            | _   |
| Overtime Ru  | iles  |          |                 |          |             | SU MO<br>SEP | fu We |        | -r Sa<br>2 3 |     |
| Client       |       | ¢        |                 |          |             | 4 5          | 67    | 8 9    | 9 10         | ,   |
| C Integrati  | ions  |          |                 |          |             | 11 12        | 13 14 | 15 1   | 6 17         | ,   |
| E Form set   | tions |          |                 |          |             | 18 19 3      | 20 21 | 22 2   | 3 24         | ŧ   |
| - Form set   | unga  |          |                 |          |             | 25 26 3      | 27 28 | 29 3   | 0            |     |
| ш remplate   | 62    |          |                 |          |             |              |       |        |              | ٦   |

 Paid Breaks – Tick the checkbox if scheduled breaks will be paid for. Leave unchecked if scheduled breaks will not be paid (time to be deducted from the total gross time).

| IndusTrack       | MAP | CUSTOMER | ESTIMATES       | SCHEDULE | INVOICES    | TIMESHEET   | SNOWTRACK | P.O. | REPORTS |  | 217 | Ģ | 0 | 8 |
|------------------|-----|----------|-----------------|----------|-------------|-------------|-----------|------|---------|--|-----|---|---|---|
| Mobile App       |     | C        | vertime Notific | ation    |             |             |           |      |         |  |     |   |   |   |
| Membership       |     |          |                 |          | Daily       | 8 🗄         | hours     |      |         |  |     |   |   |   |
| Linventory       |     | ٠        |                 |          | Weekly      | 40          | hours     |      |         |  |     |   |   |   |
| PriceBooks       |     | د<br>P   | ay Rules        |          |             |             |           |      |         |  |     |   |   |   |
| 🛱 Scheduling     |     | ¢        |                 | Pay      | Period Type | Bi-Weekly   | ~         |      |         |  |     |   |   |   |
| O Timesheet      |     | ~        |                 | Payroll  | Start Date* | 9/1/2022    | •         |      |         |  |     |   |   |   |
| General Settings |     |          |                 | Г        | Paid Breaks | 0           |           |      |         |  |     |   |   |   |
| Cost Codes       |     |          |                 |          |             | CANCEL SAVE |           |      |         |  |     |   |   |   |
| Overtime Rules   |     |          |                 |          |             |             |           |      |         |  |     |   |   |   |
| Client           |     | ¢        |                 |          |             |             |           |      |         |  |     |   |   |   |
| ₿ Integrations   |     | <        |                 |          |             |             |           |      |         |  |     |   |   |   |